## Consignes pour la « Mission GPS »

1. <u>Taper l'adresse :</u>

https://twinspace.etwinning.net/88914/pages/page/625275

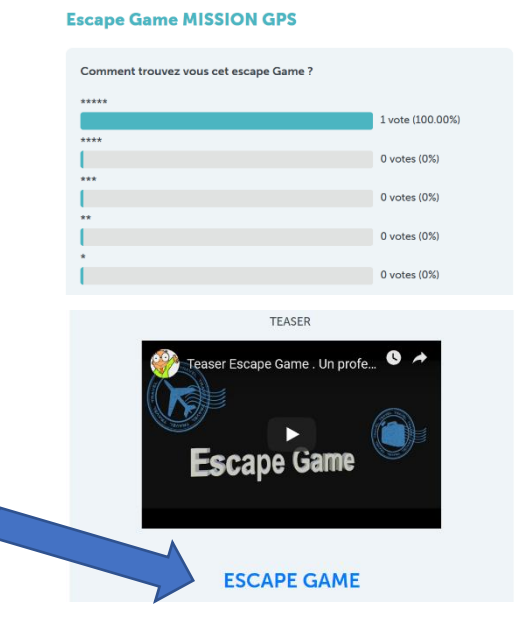

2. Cliquer sur Escape Game

## 3. Lancer le compteur au début de votre mission

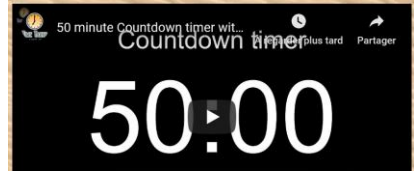

4. <u>Réaliser le Puzzle</u> Noter ci-dessous ce qu'il est écrit sur le Puzzle

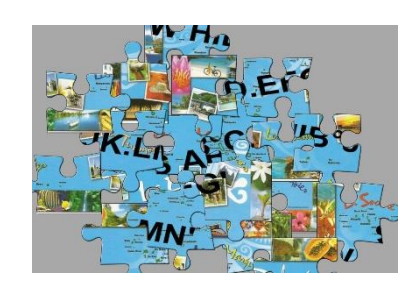

| E | _ | _ | o | _ | _ | • | _ | _ | _ | 1 |
|---|---|---|---|---|---|---|---|---|---|---|
|   |   |   |   |   |   |   |   |   |   |   |
| Ν | _ | _ | o | _ | _ | • | _ | _ | _ | 1 |
|   |   |   |   |   |   |   |   |   |   |   |

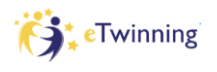

## 5. <u>Accès aux énigmes</u> *Planisphère :*

Cliquer sur les différents pays pour découvrir les énigmes. Les pays pour lesquels une étiquette s'affiche, une énigme y est cachée.

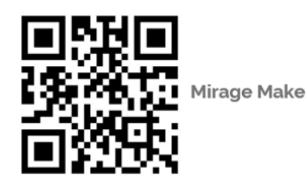

Noway Lociand United Kingdom Heiand Prance Portugal OCEAN Morpico Celon Maintania Maintania Mainta

Utiliser Mirage Maque installé sur les tablettes pour lire les QRcodes.

Exemple  $\rightarrow$ 

En résolvant chaque énigme, un indice vous sera donné : un chiffre correspondant à une lettre. Noter ce chiffre (correspondant à la lettre trouvée sur le puzzle) dans le tableau précédent afin de trouver les coordonnées GPS.

6. Saisir la solution en cliquant sur :

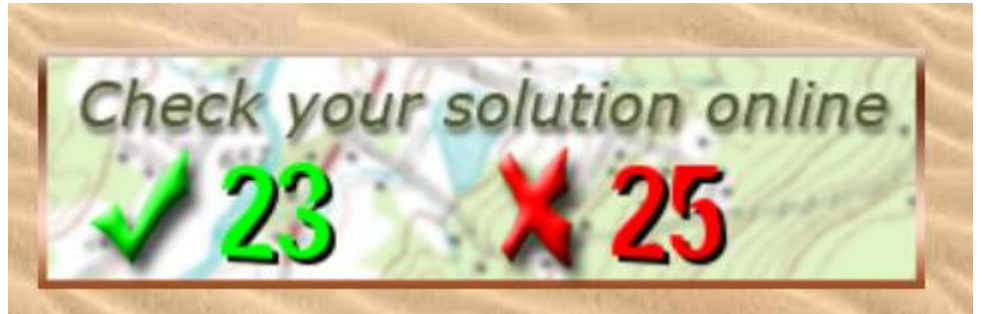

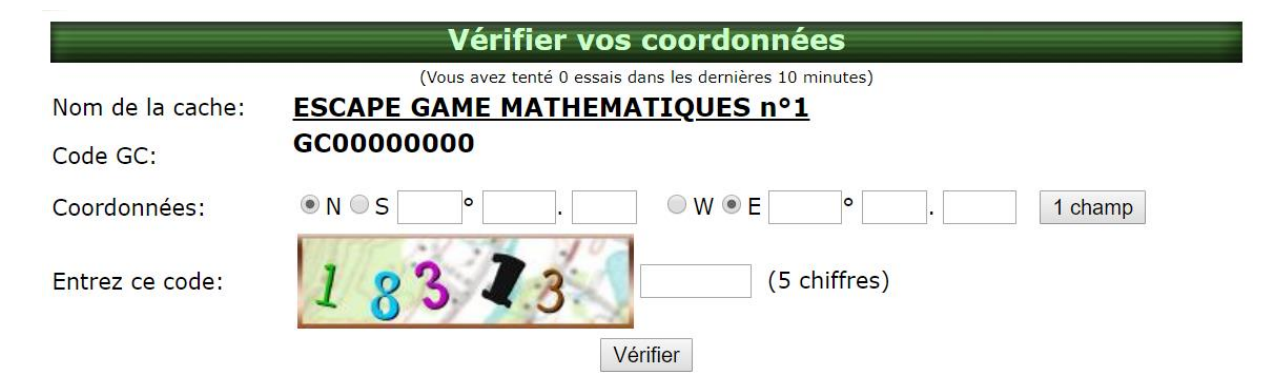

ESCAPE GAME MISSION GPS - Page 2